# E6950A eCall/ERA-GLONASS

# **Conformance Test Solution**

### Overview

This configuration guide contains information to help you configure your E6950A eCall/ ERA-GLONASS Conformance Test Solution with the E7515A UXM Wireless Test with PSAP software; together with the N5172B EXG X-Series RF Vector Signal Generator with N7609C Signal Studio for Global Navigation Satellite Systems (GNSS) Real-Time to meet test requirements.

The U8903B performance audio analyzer is optional, and the user can select this for further audio analysis of the IVS module.

The eCall/ERA-GLONASS test automation is built around TAP as plugins, the same as applications built around the OS. TAP will take the plugins and run the test cases in the plugins and publish the results in a form of either .txt, .CSV or in graphing format.

# What the Solution Includes

The eCall solution includes the following:

- 1 x E7515A UXM or wireless test set
- 1 x E69511A Public Safety Answering Point (PSAP) software
- 1 x N5172B vector signal generator
- 1 x N7609C signal studio for GNSS
- Optional U8903B performance audio analyzer
- Optional Automation Software for eCall/ERA-GLONASS and GNSS test cases

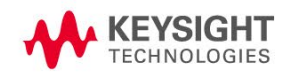

# Recommended Measurement Instruments for eCall/ERA-GLONASS Test:

# Step 1. Select a UXM wireless test set as a network emulator

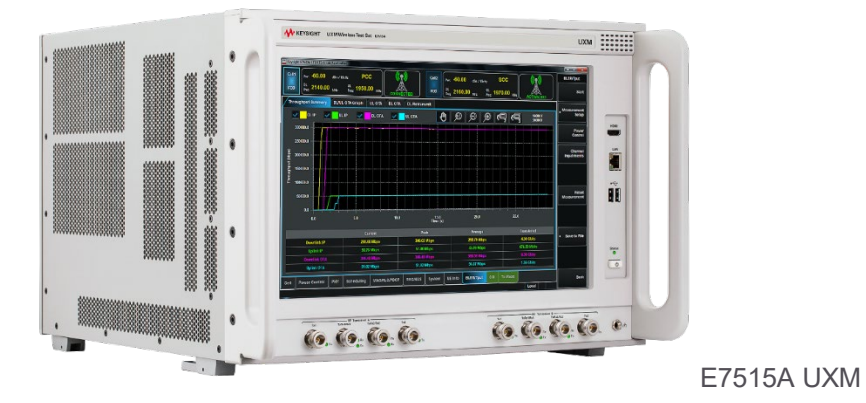

| Model                        | Description                                                 |
|------------------------------|-------------------------------------------------------------|
| E7515A UXM Wireless Test Set | Wireless test set                                           |
| E7515A-504                   | Frequency range 300 MHz to 3.8 GHz                          |
| E7515A-RA1                   | RF up-down converter A                                      |
| E7515A- BA1                  | Digital baseband transceiver A                              |
| E7521A-1FP                   | GSM/GPRS/EGPRS Fixed Perpetual                              |
| E7523A-1FP                   | W-CDMA/HSPA+ Fixed Perpetual                                |
| E7515A-RB1                   | RF up down converter B (For NG eCall)                       |
| E7515A-BB1                   | Digital baseband transceiver B (For NG eCall )              |
| E7535A-1FP                   | LTE FDD/TDD test application suite (For NG-eCall)           |
| E7530A-FFP-OP1               | IP data (FDD/TDD), fixed perpetual license (For NG eCall)   |
| E7530A-FFP-OH1               | Handovers (FDD/TDD), fixed perpetual license (For NG eCall) |

#### IMS Software for Next Generation eCall

| Model      | Description                        |
|------------|------------------------------------|
| E6966B     | IMS/SIP server/client software.    |
| E6966B-1TP | IMS-SIP server emulator (Required) |

| Model       | Description                                                                                           |
|-------------|----------------------------------------------------------------------------------------------------|
| E69511A-1FP | PSAP software for eCall, node-locked perpetual license                                                |
| E69512A-1FP | PSAP software for ERA-GLONASS, node-locked, perpetual license(including E69511A-1FP feature license)* |
| E69513A-1FP | PSAP software for Live Network Mode, node-locked, perpetual license                                   |
| E69514A-1FP | PSAP software for Next Generation eCall, node-locked, perpetual license (Require E69512A or E69511A)  |

#### Step 2. Select an E69511A PSAP Software accordingly

\*E69512A license include E69511A eCall license feature.

## Step 3. Select an EXG vector signal generator as a GNSS signal generator with Signal Studio for GNSS.

| ATVIACUT.                            | elle anne ligne i i                                                                                             |                   |                    |          | Ex8            |          |         | 144                        | Contraction of | 19551             |                                         |
|--------------------------------------|----------------------------------------------------------------------------------------------------|-------------------|--------------------|----------|----------------|----------|---------|----------------------------|----------------|-------------------|-----------------------------------------|
| E                                    |                                                                                                    |                   |                    |          |                |          |         | 1 A 3                      |                | 100.10            |                                         |
| 6.000                                | 000000000                                                                                                    | 00 se 00          | 15.00 m            |          | 10 C           | 100      |         | -                          | i inte las     | ins film          |                                         |
| 140 <b>1</b>                         | and the second second                                                                                           | - 23 - 1991       | AND PROPERTY.      | -        |                |          |         |                            |                | and the second    | 100                                     |
| PERMIT                               | discription of the second second second second second second second second second second second second second s | All She setu      | N CONTRACT         | a line   |                |          | a a 1   | H 🕈 H                      | 1 mm - 10      | - Her ()          | 10 - 10 - 10 - 10 - 10 - 10 - 10 - 10 - |
|                                      | T NAME                                                                                                    | In the set        | and the            |          | ser            | C Can    |         |                            |                |                   |                                         |
|                                      | (H.(H)                                                                                                    | 120204            | indicate ing       | Terrates | 202            | -        |         | 1                          | 1              | A /A              | 6                                       |
|                                      | ali the logal                                                                                                   | 10.000            | 0.000              | toteor   |                |          | ÷ ⊗     |                            |                | 0110              |                                         |
|                                      |                                                                                                    |                   |                    | 1 Gardie |                |          |         | **                         |                | 1011 10.000       |                                         |
| r -                                  |                                                                                                    |                   |                    | _        | _              |          |         |                            |                |                   |                                         |
| iù.                                  |                                                                                                    |                   |                    |          |                |          |         |                            |                |                   |                                         |
| 10                                   | -                                                                                                    | -                 | _                  | _        |                |          | _       | _                          | _              | - 14              |                                         |
| Cey sight Signal Studio for real-tim | e Global Navigati                                                                                               | ion Satellite Sys | tem                |          |                |          |         |                            |                |                   | -19                                     |
| System Tools Help                    |                                                                                                    |                   |                    |          |                |          |         |                            |                |                   |                                         |
| 📽 🖬                                  |                                                                                                    |                   |                    |          |                |          |         |                            |                |                   |                                         |
| Hardware                             | State On 5                                                                                                    | kate Off Upda     | te from Instrument | Preset   | C Cal Power Se | arch     |         |                            |                |                   | 되                                       |
| GNSS                                 |                                                                                                    |                   | 1                  |          |                | Relative | -       | -                          |                |                   | 1                                       |
| - Satelite Settings                  | Channel                                                                                                    | Group             | SV ID              | Enabled  | Frequency      | Scale    | (dBrr)  | (m)                        | Enter (n)      | (Hz)              | Multipath                               |
| Scenario Graphics                    | 2                                                                                                    | -                 | 64                 |          | 11             | (48)     | 100.00  | 21217671.94                | 0.00           | .1973.68          | 0.Tree                                  |
| - Antenna Pattern                    | 2                                                                                                    | E .               | 65                 | <br>     | 11             | 0.00     | -100.00 | 21124644.58                | 0.00           | 1973.84           | 0 Tapa                                  |
| - Trajectory Preview                 |                                                                                                    | E                 | 610                | <br>     | 11             | 0.00     | -100.00 | 20277616-20                | 0.00           | .1389.00          | 0 Tapa                                  |
| - Signal 10                          | -                                                                                                    | E .               | 012                | P        | 11             | 0.00     | 300.00  | 27041792.23                | 0.00           | .1812.90          | 0 Terrs                                 |
|                                      | 6                                                                                                    | E                 | 613                | R        | 11             | 0.00     | -100.00 | 22780058.19                | 0.00           | -1384.17          | 0 Tapa                                  |
|                                      | 7                                                                                                    |                   | 625                | R        | L1             | 0.00     | -100.00 | 23874799.22                | 0.00           | -42.49            | 0 Taps                                  |
|                                      | 8                                                                                                    | Г                 | G29                | R        | u              | 0.00     | -100.00 | 24867876.73                | 0.00           | 3465.23           | 0 Tape                                  |
|                                      | 9                                                                                                    | Г                 | RS                 | P        | 4              | 0.00     | -100.00 | 19677241.63                | 0.00           | -1929.49          | 0 Taps                                  |
|                                      | 10                                                                                                    | П                 | R7                 | 1        | 5              | 0.00     | -100.00 | 20346055.63                | 0.00           | 2361.53           | 0 Teps                                  |
|                                      | 11                                                                                                    | п                 | R21                | 되        | 4              | 0.00     | -100.00 | 15000058.84                | 0.00           | -1065.01          | 0 Taps                                  |
|                                      | 12                                                                                                    | п                 | R22                | 되        | -3             | 0.00     | -100.00 | 20428737.98                | 0.00           | 2750.81           | © Tapa                                  |
|                                      | 13                                                                                                    | Г                 | 820                | 되        | 2              | 0.00     | -100.00 | 22624228.17                | 0.00           | -3808.51          | 0 Tops                                  |
|                                      | 14                                                                                                    | Г                 | R5                 | 9        | 1              | 0.00     | -100.00 | 23528024.79                | 0.00           | -4006.86          | 0 Tapa                                  |
|                                      | 15                                                                                                    | П                 | 617                | 9        | L1             | 0.00     | -100.00 | 23818175.62                | 0.00           | -3632.58          | 0 Teps                                  |
|                                      | 16                                                                                                    |                   | 623                | R        | L1             | 0.00     | -100.00 | 24951333.55                | 0.00           | -2731.71          | 0 Teps                                  |
|                                      | 17                                                                                                    |                   | E3                 | 4        | E1             | 0.00     | -100.00 | 25592782.69                | 0.00           | 2745.98           | 0 Taps                                  |
|                                      | 10                                                                                                    | E                 | E4                 | 되        | E1             | 0.00     | -100.00 | 23492544.05                | 0.00           | 763.20            | 0 Tapa                                  |
|                                      | 80                                                                                                    |                   |                    | -        | F 1            | 0.00     | -100.00 | 24850662.15                | 0.00           | -1719.80          | 0 Taps                                  |
|                                      | 10                                                                                                    | п                 | E5                 | м        | EI             | 0.00     | 100.00  |                            |                |                   |                                         |
|                                      | 19 20                                                                                                    | E                 | ES<br>E23          | N        | EI             | 0.00     | -100.00 | 25596682.99                | 0.00           | 2205.24           | 0 Teps                                  |
|                                      | 10<br>19<br>20<br>21                                                                                            | Г<br>Г<br>Г       | E5<br>E23<br>E24   | य य      | E1<br>E1       | 0.00     | -100.00 | 25596682.99<br>23334514.15 | 0.00           | 2205.24<br>477.57 | 0 Tapa<br>0 Tapa                        |

| Model         | Description                                                     | Option     |
|---------------|-----------------------------------------------------------------|------------|
| N5172B        | Vector signal generator                                         | (Required) |
| N5172B-503    | 9 kHz - 3 GHz                                                   | (Required) |
| N5172B-653    | Arbitrary baseband generator                                    | (Required) |
| N5172B-660    | Upgrade baseband generator with real-time capability            | (Required) |
| N5172B-022    | Upgrade baseband generator memory from 32 Msa to 256 Msa        | (Required) |
| N7609C        | Signal Studio for Global Navigation Satellite<br>Systems (GNSS) |            |
| N7609EMBC-1FP | Node-locked perpetual license                                   | (Required) |
| R-Y5B-001-A   | Support contract                                                | (Required) |

## Step 4 (Optional). Select an U8903B performance audio analyzer for speech analysis

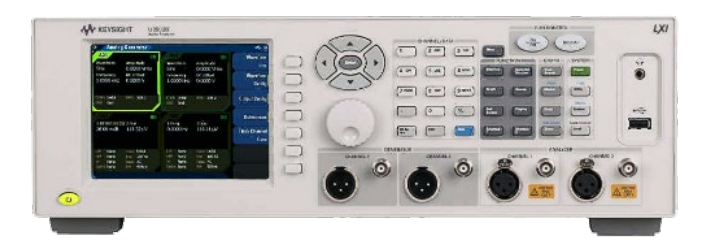

| Model             | Description                                          | Option   |
|-------------------|------------------------------------------------------|----------|
| U8903B (optional) | Performance audio analyzer                           | Optional |
| U8903B-STD        | Performance audio analyzer; 2 channels               | Optional |
| N3432A            | Software, POLQA measurement, fixed perpetual license | Optional |
| DAC               | Digital-to-analog converter                          | Optional |

## Step 5. (Optional). Select an Automation Software

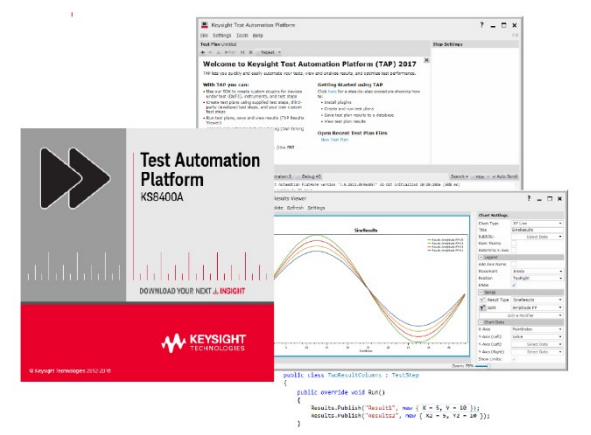

| 12   | Keysight Test Automation Platform                            |      |                      |                                             |
|------|--------------------------------------------------------------|------|----------------------|---------------------------------------------|
|      | Settings Tools Help                                          |      |                      |                                             |
| Test | Plan Untitled *                                              |      |                      |                                             |
|      | – ⊥ ►Run H = ∀Repeat ×                                       |      | Completed in 94.19 s |                                             |
|      |                                                              |      |                      |                                             |
| ¢🗹   | (6.1.1) ERA-GLONASS - MSD Transfer in AUTO Mode (InBM)       |      | 5.22 s               | eCall \ ERA-GLONASS \ (6.1.1) ERA-GLONASS - |
|      | (6.1.2) ERA-GLONASS - MSD Transfer in AUTO Mode (SMS)        |      | 5.01 s               | eCall \ ERA-GLONASS \ (6.1.2) ERA-GLONASS   |
| ģ₹   | (6.15) ERA-GLONASS - IVS Network Registrations               |      | 15.01 s              | eCall \ ERA-GLONASS \ (6.15) ERA-GLONASS -  |
| ¢₹   | (6.17) ERA-GLONASS - Transfer of SMS command to set SMS Numb |      | 5.00 s               | eCall \ ERA-GLONASS \ (6.17) ERA-GLONASS -  |
|      | (6.19) ERA-GLONASS - MSD Transfer in Manual Activation Mode  |      | 5.00 s               | eCall \ ERA-GLONASS \ (6.19) ERA-GLONASS -  |
| ∲√   | (6.2.2) ERA-GLONASS - MSD Transfer in Manual Mode (SMS)      |      | 25.04 s              | eCall \ ERA-GLONASS \ (6.2.2) ERA-GLONASS - |
| ¢⊻   | (6.2.1) ERA-GLONASS - MSD Transfer in Manual Mode (InBM)     |      | 5.00 s               | eCall \ ERA-GLONASS \ (6.2.1) ERA-GLONASS - |
|      | (6.20) ERA-GLONASS - Manual Mode Activation by SMS           |      | 5.00 s               | eCall \ ERA-GLONASS \ (6.20) ERA-GLONASS -  |
| ģ₹   | (6.22) ERA-GLONASS - MSD Transfer in Test Call               |      | 6.00 s               | eCall \ ERA-GLONASS \ (6.22) ERA-GLONASS -  |
|      | (6.24) ERA-GLONASS - Repeated MSD Transfer initiated by SMS  |      | 5.00 s               | eCall \ ERA-GLONASS \ (6.24) ERA-GLONASS -  |
|      | (6.9) ERA-GLONASS - IVS Operation in Test Mode               | Pass | 6.00 s               | eCall \ ERA-GLONASS \ (6.9) ERA-GLONASS - I |
|      |                                                              |      |                      |                                             |
|      |                                                              |      |                      |                                             |

| Model                                 | Description                                             |
|---------------------------------------|---------------------------------------------------------|
| KS8400A-1FP                           | Test Automation Platform                                |
| KS82051B-1FP                          | eCall Automated Test Cases Fixed                        |
| KS82051B-1TP                          | eCall Automated Test Cases Transportable                |
| KS82052B-1FP                          | ERA-GLONASS Automated Test Cases Fixed                  |
| KS82052B-1TP                          | ERA-GLONASS Automated Test Cases Transportable          |
| KS82053B-1FP                          | GNSS Automated Test Case Fixed                          |
| KS82053B-1TP                          | GNSS Automated Test Case Transportable                  |
| *KS82052B ERA-GLONASS Test Cases lice | enses include KS82051B eCall Test Cases license feature |

## Solution Diagram

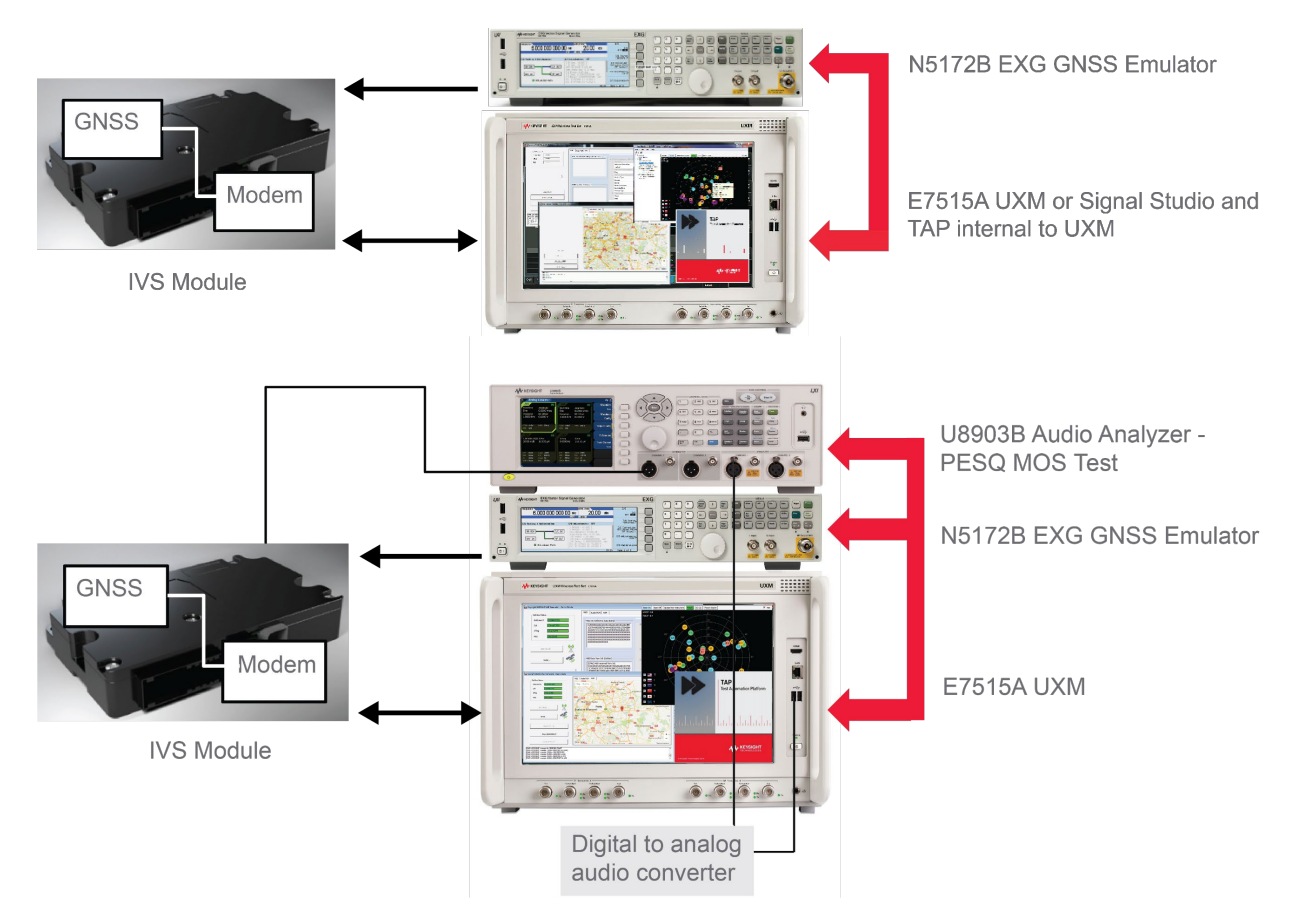

The PSAP software runs inside the UXM. It can be optionally run on a separate PC.

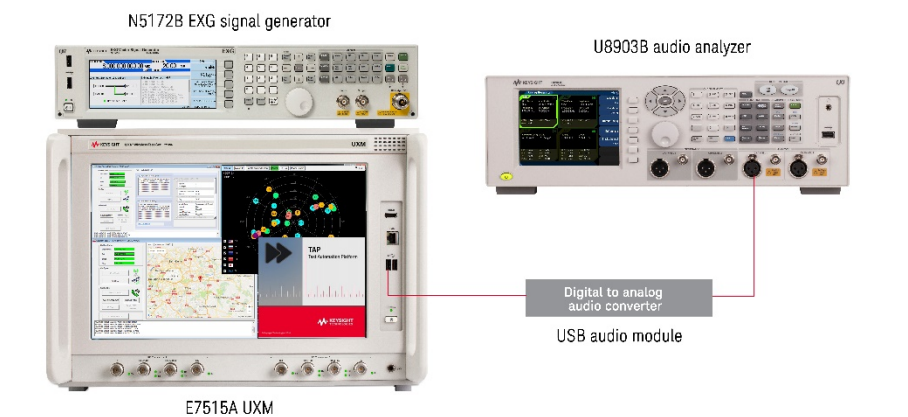

It is also possible to perform audio quality testing of the eCall using the Keysight U8903B Audio Analyzer. This requires an analog audio path connection between the E7515A UXM and U8903B using the existing analog audio In/Out ports. The E69511A PSAP Emulator may also be used in conjunction with a commercial mobile phone with an active cellular connection in a live network environment

This will test the IVS module using a real cellular network in place of the network emulators such as the UXM.

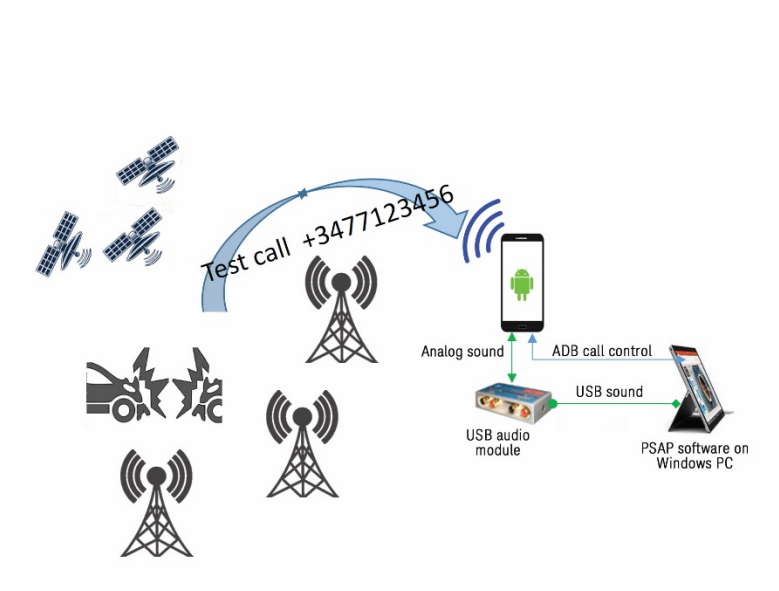

E69511A PSAP Emulator in live network setup

| G | lossarv |  |
|---|---------|--|
|   | Jobbury |  |

| 112                          | Single European emergency call number                                                                                                    |
|------------------------------|----------------------------------------------------------------------------------------------------|
| E112                         | Emergency communication services - enhanced 112 with location information                                                                                                    |
| eCall                        | A manually or automatically initiated emergency call (112) from a vehicle, supplemented with a minimum set of emergency-related data (MSD)                                                                                                    |
| ERA-GLONASS                  | Russian system of emergency response, based on the European standard eCall/E112. The system is designed for use with the global satellite navigation system GLONASS on behalf of the Government of the Russian Federation.                                                                  |
| NG-eCall                     | Next-generation Pan-European eCall                                                                                                    |
| eCall In-band<br>Modem (eIM) | Modem pair (consisting of transmitters and receivers at IVS and PSAP) that<br>operates full-duplex and allows reliable transmission of eCall Minimum Set of<br>Data from IVS to PSAP via the voice channel of the emergency voice call<br>through cellular and PSTN networks.               |
| eSafety                      | European Commission-sponsored forum to improve safety for European citizens.                                                                                                    |
| IVS                          | The in-vehicle system which includes the NAD, eIM, collision detectors, position location (e.g. GPS) function and vehicle interface.                                                                                                    |
| MSD                          | The Minimum Set of Data forming the data component of an eCall sent from a vehicle to a Public Safety Answering Point or other designated emergency call centers. The MSD has a maximum size of 140 bytes and includes, for example, vehicle identity, location information and time-stamp. |
| NAD                          | Network access device, e.g. a GSM module                                                                                                    |
| PSAP                         | Public Safety Answering Point                                                                                                    |
| TPS-eCall                    | Third Party Services supporting eCall. In these cases, the vehicle dials a private number to contact a call center, which filters the call and transmits the MSD and the call to the Public Safety Answering Points in case of emergency.                                                   |
| VIN                          | Vehicle Identification Number                                                                                                    |

## **Related Literature**

For more detailed information on products and specifications, refer to the following literature on www.keysight.com/find/ecall

- E6950A eCall/ERA-GLONASS Conformance Test Solution Brochure (literature part no. 5992-1823EN)
- E7515A UXM Wireless Test Set Brochure (literature part no. 5992-0419EN)
- EXG X-Series Signal Generators Configuration Guide (literature part no. 5990-9958EN)
- Signal Studio for Global Navigation Satellite Systems (GNSS) N7609C Technical Overview-Technical Overview - (literature part no. 5992-2740)
- U8903B Performance Audio Analyzer Data Sheet (literature no. 5991-4551EN)
- E6951A PSAP User Guide (Manual part no. E695A-90002)

# Learn more at: www.keysight.com

For more information on Keysight Technologies' products, applications or services, please contact your local Keysight office. The complete list is available at: www.keysight.com/find/contactus

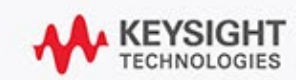